## Instrukcja parowania HYGSE Movo z aplikacją Smart Life

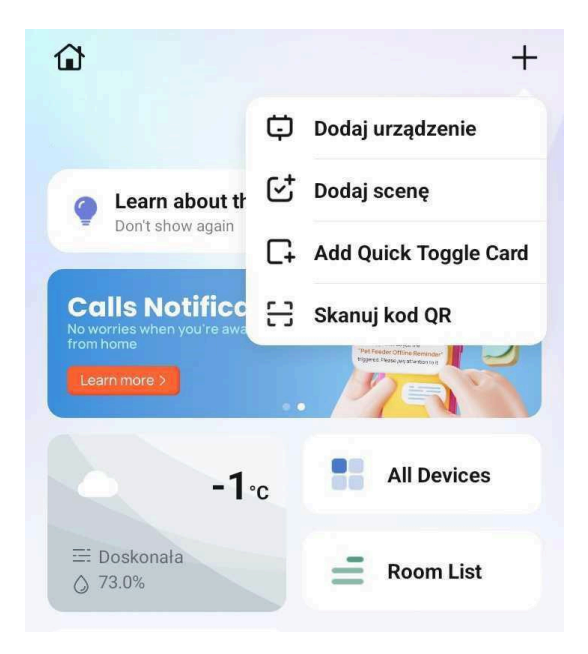

- Po uruchomieniu aplikacji Smart Life klikamy w ikonę plusa znajdującą się w prawym górnym rogu.
- 2. Następnie klikamy "Dodaj urządzenie"

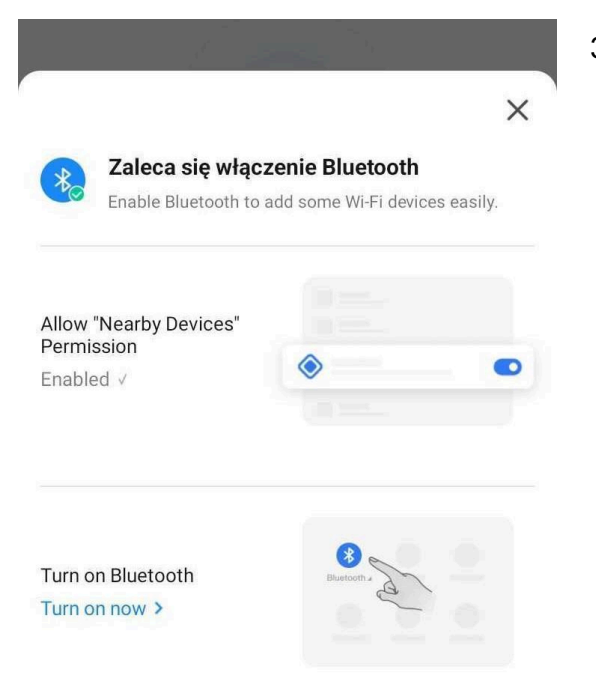

3. Zostaniemy poproszeni o włączenie Bluetooth w swoim telefonie.

| <                                                                               | Dodaj urządzenie                        | 8          | 4. | Po włączeniu Bluetooth aplikacja zacznie sama wyszukiwać urządzenie do sparowania.                                                                                                    |
|---------------------------------------------------------------------------------|-----------------------------------------|------------|----|----------------------------------------------------------------------------------------------------|
| Search<br>entered                                                               | ning for nearby devices. Make sure your | device has |    |                                                                                                    |
|                                                                                 |                                         |            | 5. | Na robocie przytrzymujemy jednocześnie<br>przycisk ( <sup>1</sup> ) zasilania/sprzątania<br>oraz przycisk ( <sup>1</sup> ) czyszczenia punktowego<br>przez ok. 5 sekund. Usłyszymy informację o<br>resecie połączenia Wi-Fi. Diody na przyciskach<br>zaczną świecić pulsacyjnie w kolorze<br>niebieskim. |
|                                                                                 | Dodaj ręcznie                           |            |    |                                                                                                    |
| Urządzenia<br>elektryczne                                                       | Socket                                  |            |    |                                                                                                    |
|                                                                                 |                                         |            |    |                                                                                                    |
| <                                                                               | Dodaj urządzenie                        | 8          | 6. | Po krótkiej chwili aplikacja sama znajdzie<br>urządzenie.                                                                                                    |
| Searching for nearby devices. Make sure your device has<br>entered pairing mode |                                         |            |    |                                                                                                    |
|                                                                                 |                                         |            |    |                                                                                                    |

HYGSE movo

Devices will be added automatically. Cancel (16)

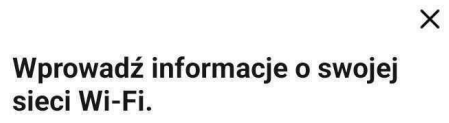

Wybierz WiFi i wprowadź hasło

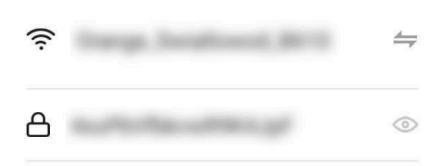

7. Pojawi się ekran wyboru sieć Wi-Fi. Wpisujemy swoją sieć oraz hasło. Następnie klikamy przycisk "Dalej".

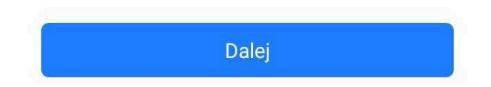

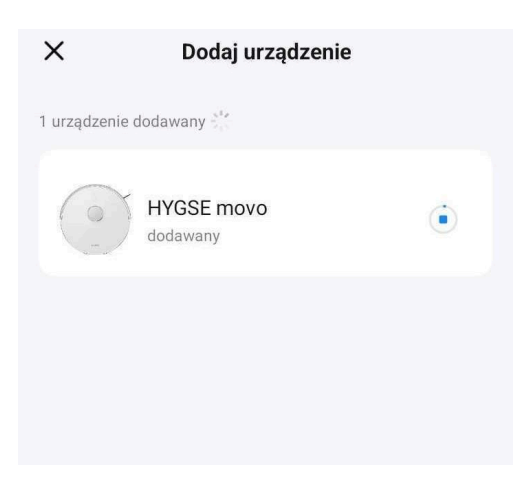

8. Aplikacja zacznie nawiązywać połączenie z robotem.

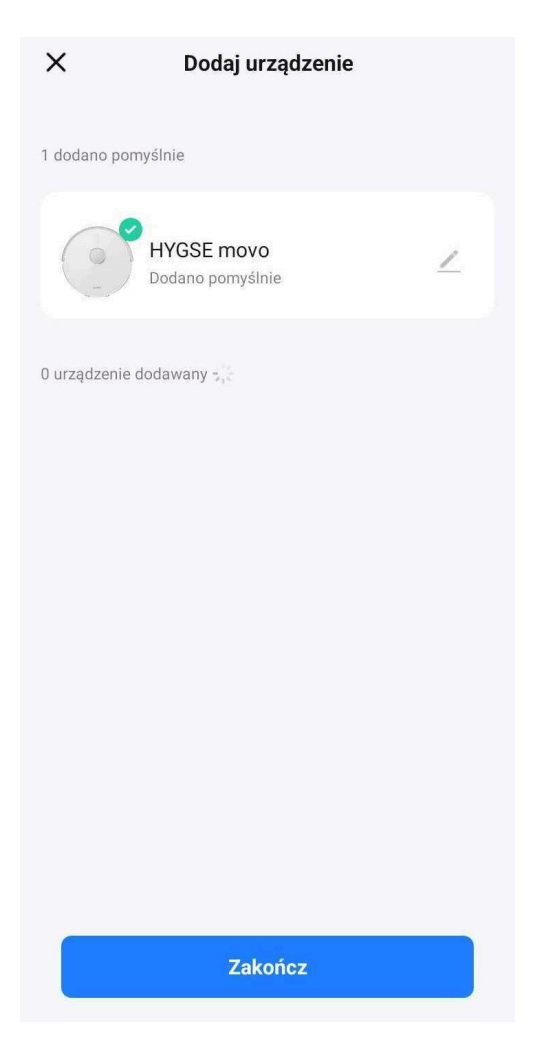

- 9. Po krótkiej chwili aplikacja poinformuje nas o pomyślnym sparowaniu urządzenia. Klikamy przycisk "Zakończ".
- 10. Robot jest już sparowany z aplikacją i gotowy do pracy.